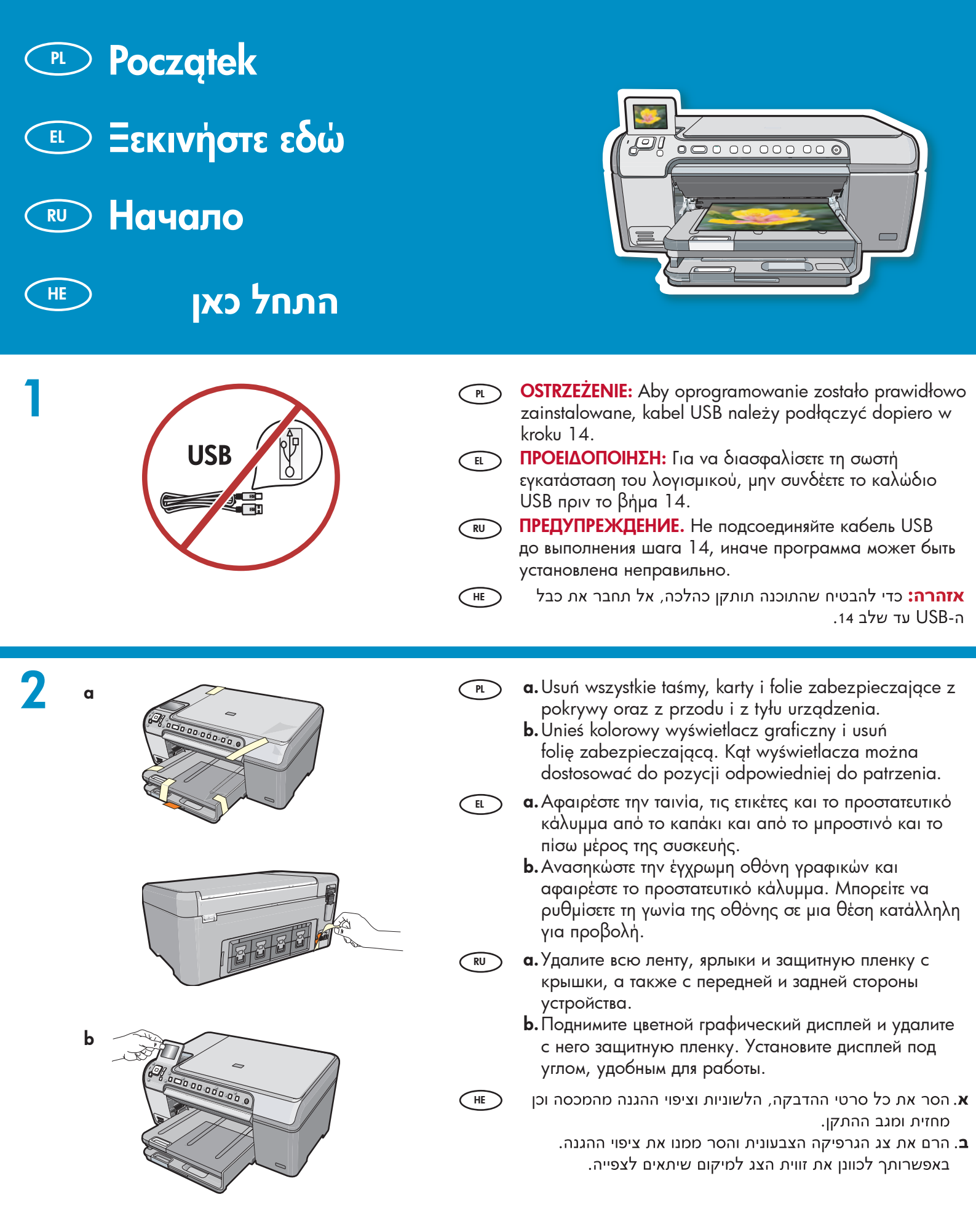

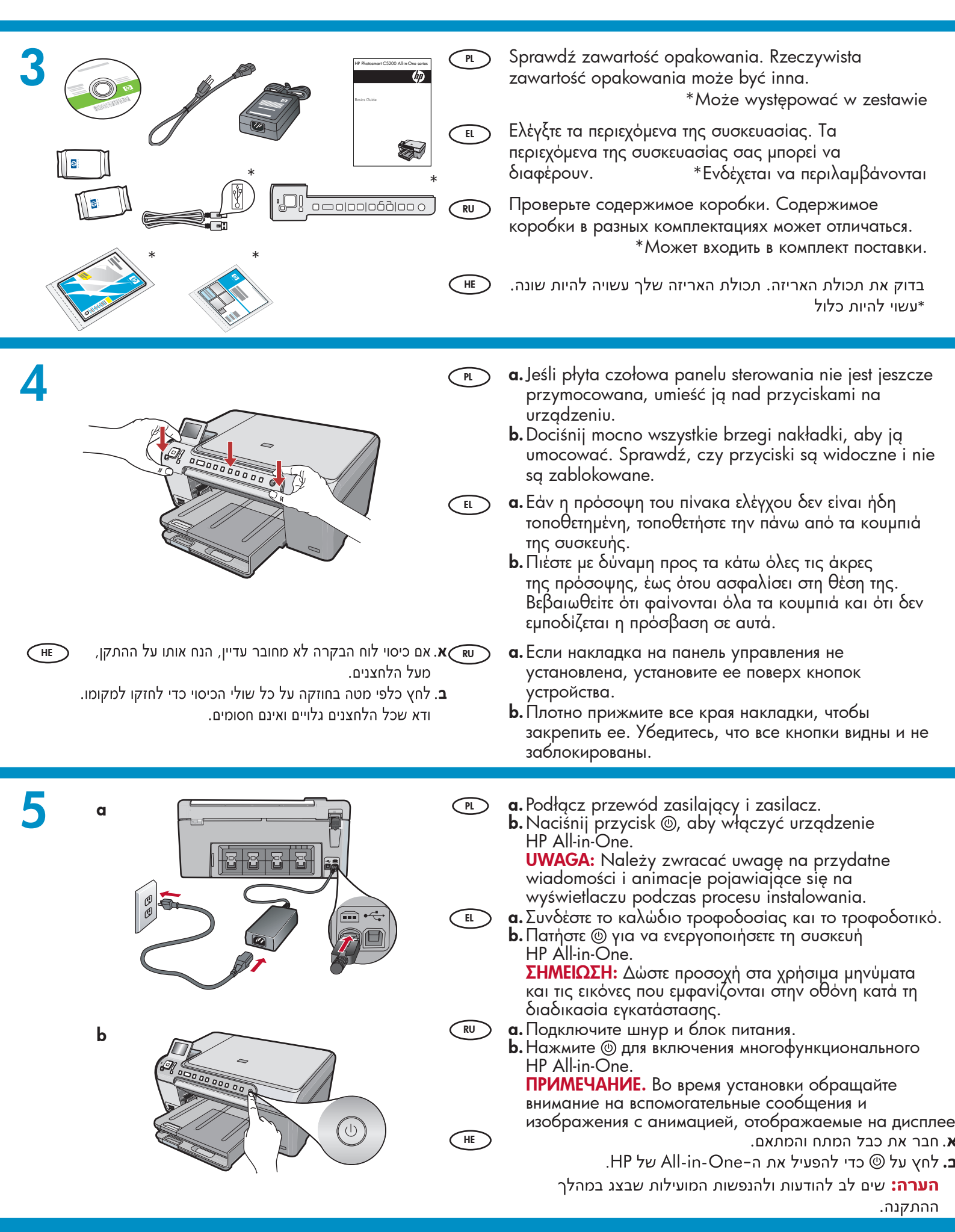

## 6

> Wykonaj jedną z następujących czynności:

- Jeśli pojawi się monit o ustawienie języka i kraju/regionu, użyj strzałek w celu wyboru języka z listy zawierającej do 25 języków, po czym naciśnij przycisk OK i potwierdź wybór. Wybierz odpowiedni kraj/region, naciśnij przycisk OK, a następnie potwierdź wybór.
- Jeśli pojawi się monit o instalację kaset drukujących, przejdź do następnego kroku tego przewodnika.
- Πραγματοποιήστε μία από τις ακόλουθες ενέργειες:
  - Εάν εμφανιστεί μια προτροπή η οποία σας ζητά να ορίσετε τη γλώσσα και τη χώρα/περιοχή, χρησιμοποιήστε τα βέλη για να επιλέξετε τη γλώσσα που θέλετε από τη λίστα η οποία περιλαμβάνει έως 25 γλώσσες, πατήστε **OK** και επιβεβαιώστε. Επιλέξτε τη χώρα/περιοχή σας, πατήστε **OK** και επιβεβαιώστε.
  - Εάν εμφανιστεί μια πρότροπή η οποία σας ζητά να εγκαταστήσετε δοχεία μελάνης, μεταβείτε στο επόμενο βήμα σε αυτόν τον οδηγό.

RU Далее выполните одно из следующих действий:

- Если отображается запрос на выбор языка и страны/региона, выберите стрелками требуемый язык из списка, содержащего до 25 языков, затем нажмите ОК и подтвердите выбор. Выберите страну/регион, нажмите ОК и подтвердите выбор.
- Если отображается запрос на установку картриджей, перейдите к выполнению следующего пункта данного руководства.

בצע אחת מהפעולות הבאות:

- אם מופיעה הודעה המנחה אותך להגדיר את השפה והמדינה/אזור, השתמש בחצים כדי לבחור בשפתך מתוך רשימה הכוללת עד 25 שפות, לחץ על OK ואשר. בחר את המדינה/אזור שלך, לחץ על OK ואשר.
- אם מופיעה הודעה המנחה אותך להתקין מחסניות הדפסה, עבור לשלב הבא במדריך זה.
- Otwórz drzwiczki dostępu do kaset drukujących.
   WAŻNE: Włożenie kaset jest możliwe tylko wówczas, gdy urządzenie jest włączone.
  - Ανοίξτε τη θύρα δοχείων μελάνης. ΣΗΜΑΝΤΙΚΟ: Η συσκευή πρέπει να είναι ενεργοποιημένη για να τοποθετηθούν τα δοχεία μελάνης.

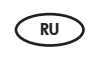

HE

Откройте дверцу картриджа. ВАЖНО! Перед установкой картриджей устройство необходимо включить.

HE

פתח את דלת מחסנית ההדפסה. **חשוב:** לצורך הכנסת מחסניות, על ההתקן להיות מופעל.

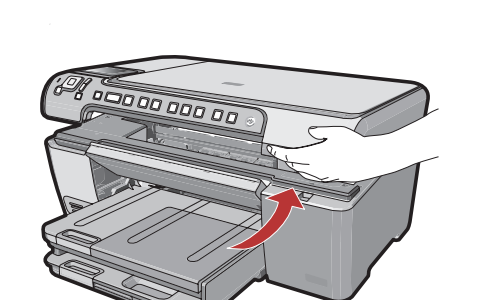

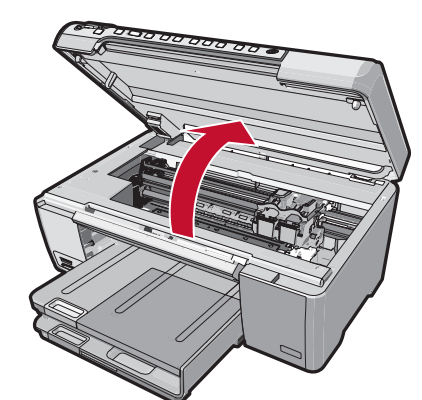

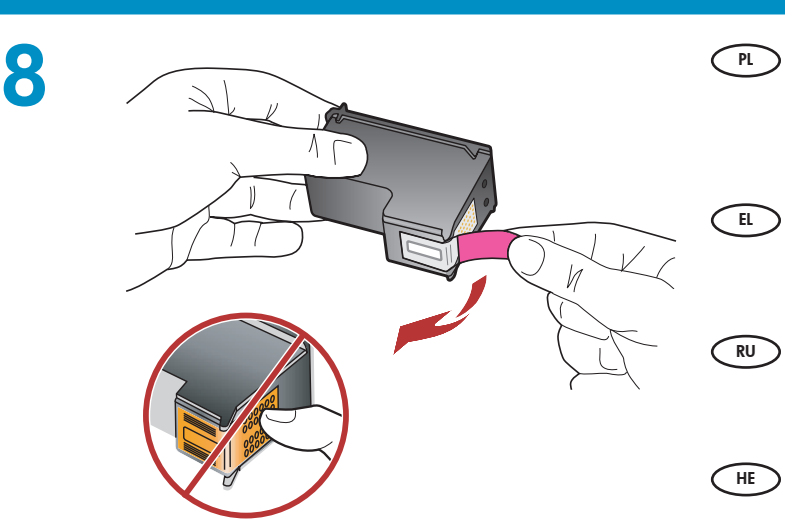

Zdejmij taśmę z obu kaset drukujących. OSTROŻNIE: Nie należy dotykać styków w kolorze miedzianym ani ponownie naklejać taśmy na kasety drukujące.

Αφαιρέστε την ταινία και από τα δύο δοχεία μελάνης. ΠΡΟΣΟΧΗ: Μην αγγίζετε τις χάλκινες επαφές και μην κολλήσετε ξανά την ταινία στα δοχεία μελάνης.

Удалите ленту с обоих картриджей. ВНИМАНИЕ! Не касайтесь медных контактов и не наклеивайте ленту обратно на картриджи.

הסר את סרט ההדבקה משתי המחסניות. **זהירות:** אין לגעת במגעים בצבע נחושת ואין להחזיר את סרט ההדבקה למחסניות ההדפסה.

- PL a. Ujmij kasety tak, aby logo HP było na górze.
  - b. Włóż trójkolorową kasetę do lewego gniazda, a czarną kasetę do prawego gniazda.
  - c. Wciśnij mocno kasety, aż zatrzasną się w odpowiednim miejscu.
  - **d.** Zamknij drzwiczki dostępu do kaset drukujących.
  - e. Gdy pojawi się monit o potwierdzenie instalacji autentycznych kaset drukujących firmy HP, naciśnij przycisk OK.
- α. Κρατήστε τα δοχεία μελάνης με το λογότυπο ΗΡ προς τα επάνω.
  - b. Τοποθετήστε το δοχείο μελάνης τριών χρωμάτων στην αριστερή υποδοχή δοχείου μελάνης και το δοχείο μαύρης μελάνης στη δεξιά υποδοχή δοχείου μελάνης.
  - c. Φροντίστε να πιέσετε τα δοχεία με δύναμη, έως ότου ασφαλίσουν στη θέση τους.
  - d. Κλείστε τη θύρα δοχείων μελάνης.
  - e. Πατήστε OK όταν σας ζητηθεί, για να επιβεβαιώσετε την εγκατάσταση των αυθεντικών δοχείων μελάνης ΗΡ.
- **а.** Держите картриджи логотипом НР вверх.
  - **b.** Вставьте **трехцветный** картридж в **гнездо слева**, а **черный** картридж - в **гнездо справа**.
  - с. Прижмите картриджи плотно до защелкивания.
  - **d.** Закройте дверцу картриджа.

HE

е. После появления запроса на подтверждение установки фирменных картриджей НР нажмите **ОК**.

א. אחוז במחסניות כאשר הסמל של HP פונה כלפי מעלה.

- **ב.** הכנס את המחסנית להדפסה ב**שלושה צבעים לחריץ המחסנית** השמאלי ואת המחסנית להדפסה בשחור לחריץ המחסנית הימני.
- **ג.** הקפד לדחוף את המחסניות פנימה **בחוזקה** עד ש**ייכנסו למקומן בנקישה**.
  - **ד.** סגור את דלת מחסנית ההדפסה.
  - **ה.** לחץ על **OK** כאשר תוצג הודעה כדי לאשר את ההתקנה של מחסניות ההדפסה המקוריות של HP.

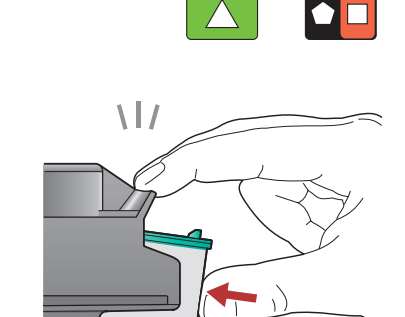

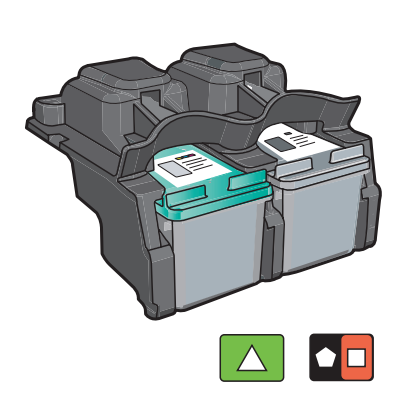

0

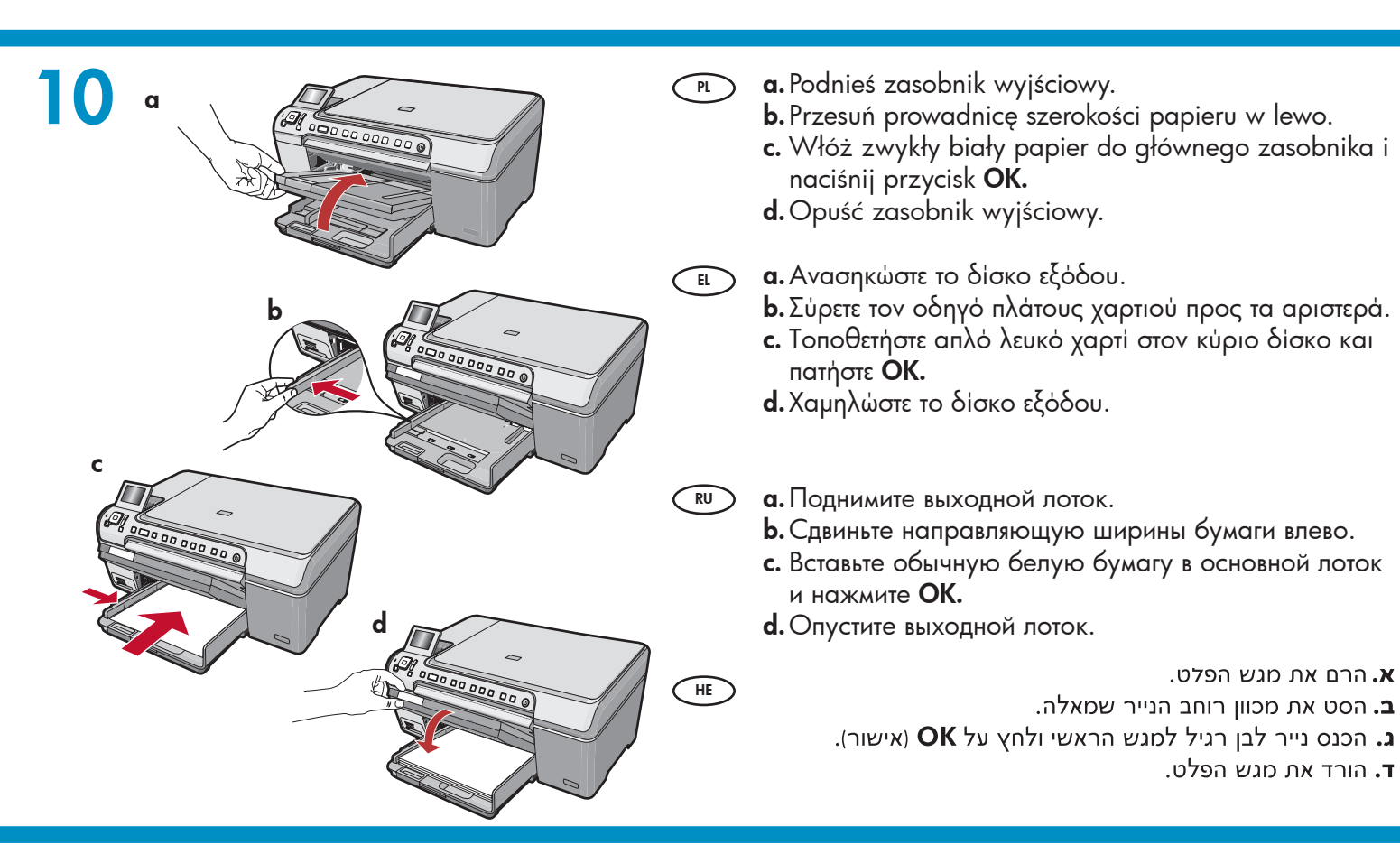

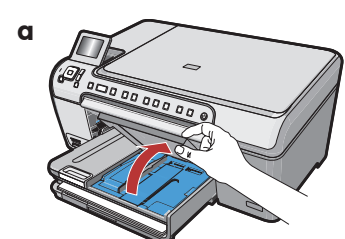

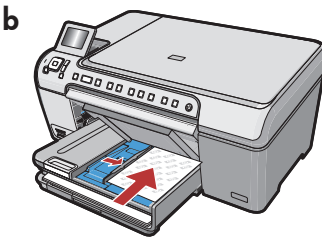

RU

Jeśli masz papier fotograficzny, załaduj go teraz. Jeśli nie masz papieru fotograficznego, przejdź do kroku 12.

**a.** Podnieś pokrywę fotopodajnika. **b.** Załaduj papier fotograficzny do

- fotopodajnika **błyszczącą stroną skierowaną w dół**. Dosuń prowadnice papieru do krawędzi papieru fotograficznego.
- c. Opuść pokrywę zasobnika papieru fotograficznego.
- **d.** Wyciągnij przedłużenie zasobnika i unieś blokadę papieru.
- ΕΔ Εάν διαθέτετε φωτογραφικό χαρτί, τοποθετήστε ΗΕ το τώρα. Εάν δεν διαθέτετε φωτογραφικό χαρτί, μεταβείτε στο βήμα 12.
  - α. Ανασηκώστε το καπάκι του δίσκου φωτογραφιών.
  - b. Τοποθετήστε φωτογραφικό χαρτί κε τη γυαλιστερή πλευρά προς τα κάτω στο δίσκο φωτογραφιών. Σύρετε τους οδηγούς χαρτιού προς το φωτογραφικό χαρτί.
  - c. Χαμηλώστε το καπάκι του δίσκου φωτογραφιών.
  - d. Τραβήξτε προς τα έξω την προέκταση δίσκου και ανασηκώστε την ασφάλεια χαρτιού.

При наличии фотобумаги загрузите ее. При отсутствии фотобумаги перейдите к шагу 12.

а. Поднимите крышку фотолотка.

d

- **b.** Загрузите в фотолоток фотобумагу **глянцевой стороной вниз**. Установите направляющие бумаги вплотную к краям фотобумаги.
- с. Опустите крышку фотолотка.
- **d.** Вытяните раскладную часть лотка и поднимите ограничитель бумаги.

אם ברשותך נייר צילום, טען אותו כעת. אם אין ברשותך נייר צילום, עבור לשלב 12.

- **א**. הרם את מכסה מגש התצלומים.
- **ב**. טען נייר צילום במגש התצלומים כאשר **הצד המבריק כלפי מטה**. הסט את מכווני הנייר כנגד נייר הצילום.
  - **ג.** הורד את המכסה של מגש התצלומים.
  - **ד.** פתח את מאריך המגש והרם את מחזיק הנייר.

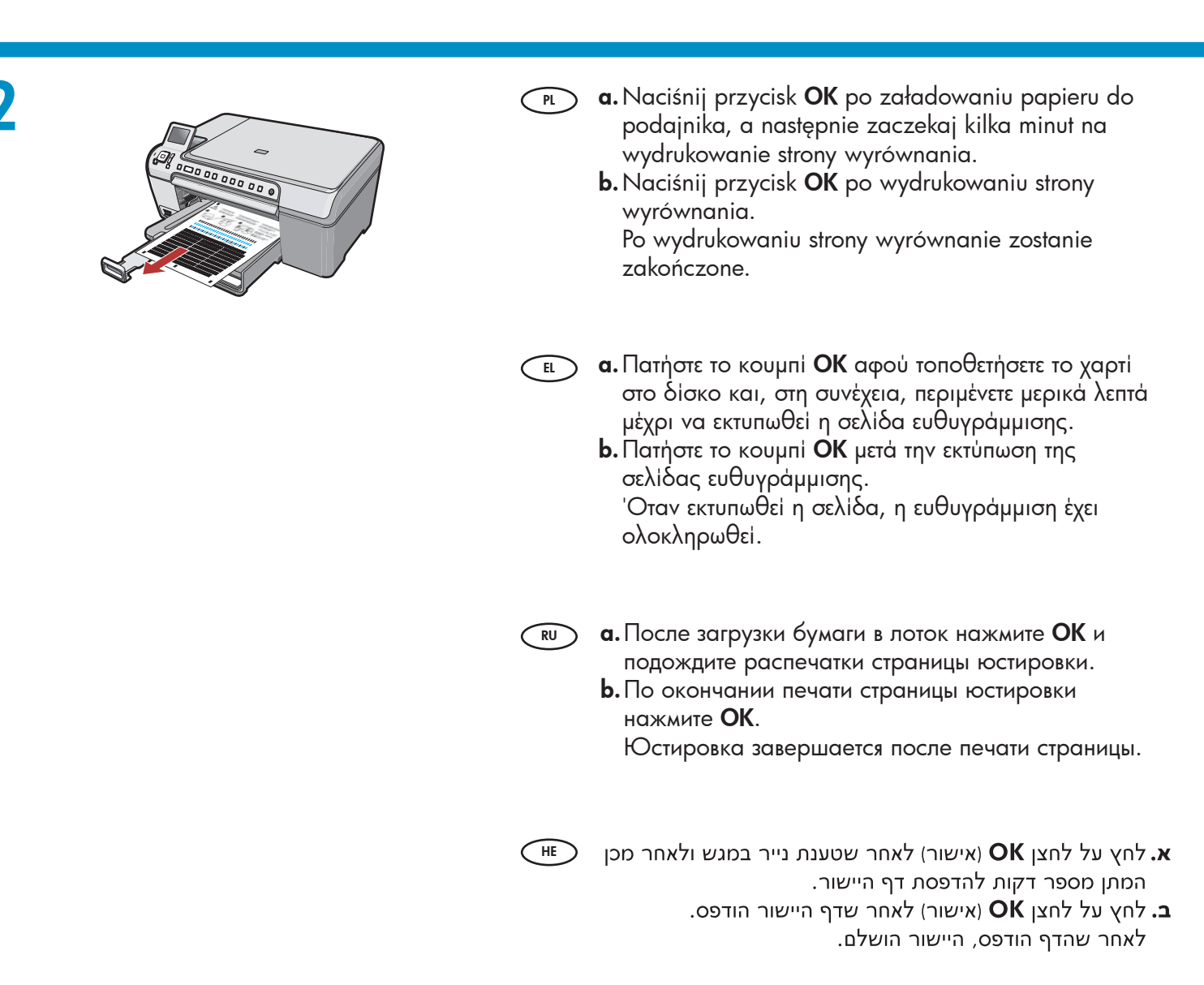

(HE)

## 13

- Aby dodać opisy tekstowe na płycie czołowej panelu sterowania, znajdź arkusz z naklejkami i postępuj zgodnie z instrukcjami, aby użyć naklejki w swoim języku.
- Για να προσθέσετε ετικέτες κειμένου στην πρόσοψη του πίνακα ελέγχου, αναζητήστε το φύλλο αυτοκόλλητων και ακολουθήστε τις οδηγίες για να τοποθετήσετε το αυτοκόλλητο για τη γλώσσα σας.

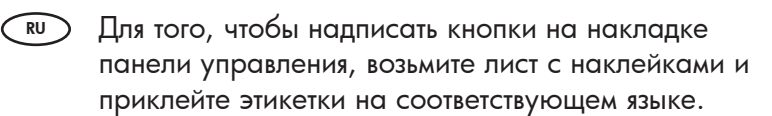

להוספת מדבקות טקסט לכיסוי לוח הבקרה, אתר את גיליון המדבקות ופעל בהתאם להנחיות כדי להצמיד את הרצועה המתאימה לשפתך.

## 14a

HE

#### Windows:

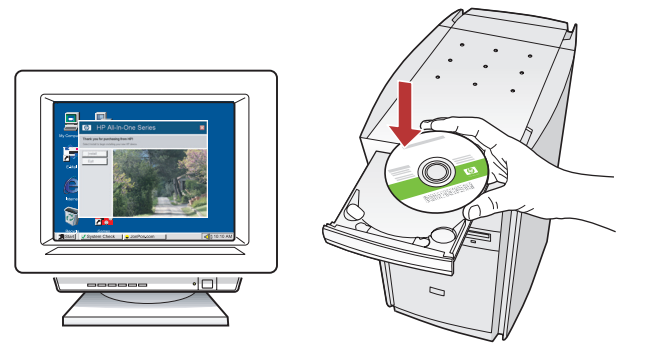

- Windows: Włącz komputer, w razie potrzeby zaloguj się, a następnie zaczekaj na wyświetlenie pulpitu. Włóż zielony dysk CD i postępuj zgodnie z instrukcjami wyświetlanymi na ekranie.
   WAŻNE: Jeśli ekran startowy nie zostanie wyświetlony, należy kliknąć dwukrotnie ikonę Mój komputer, kliknąć dwukrotnie ikonę dysku CD-ROM z logo HP, a następnie kliknąć dwukrotnie plik setup.exe.
- Windows: Ενεργοποιήστε τον υπολογιστή σας, συνδεθείτε εάν είναι απαραίτητο και, στη συνέχεια, περιμένετε να εμφανιστεί η επιφάνεια εργασίας. Τοποθετήστε το πράσινο CD και ακολουθήστε τις οδηγίες της οθόνης.

ΣΗΜΑΝΤΙΚΟ: Εάν δεν εμφανιστεί η οθόνη εκκίνησης, κάντε διπλό κλικ στο φάκελο Ο υπολογιστής μου, διπλό κλικ στο εικονίδιο του CD-ROM με το λογότυπο ΗΡ και, στη συνέχεια, κάντε διπλό κλικ στο αρχείο setup.exe.

Windows. Включите компьютер, при необходимости выполните регистрацию и дождитесь отображения рабочего стола. Вставьте зеленый компакт-диск и следуйте инструкциям на экране.

> ВАЖНО! Если начальный экран не отобразится, дважды щелкните Мой компьютер, дважды щелкните значок компакт-диска с логотипом НР, а затем дважды щелкните на файле setup.exe.

Windows: הפעל את המחשב, היכנס למערכת במקרה ונדרש ולאחר מכן המתן להופעת שולחן העבודה. הכנס את התקליטור הירוק ופעל בהתאם להנחיות שעל-גבי המסך. חשוב: אם לא מופיע מסך ההתחלה, לחץ לחיצה כפולה על סמל My Computer התקליטור שבו מופיע הסמל של HP, ולאחר מכן לחץ לחיצה כפולה על setup.exe. Mac:

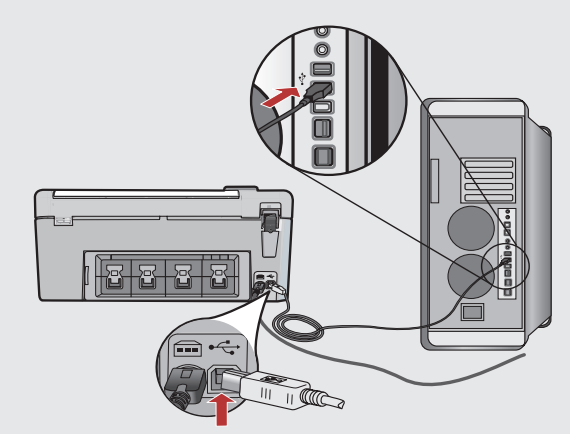

- WAŻNE: Jeśli kabel USB nie znajduje się w wyposażeniu, należy go zakupić oddzielnie. Mac: Podłącz kabel USB do portu z tyłu urządzenia HP All-in-One, a następnie do dowolnego portu USB w komputerze.
- ΣΗΜΑΝΤΙΚΟ: Αγοράστε ξεχωριστά ένα καλώδιο USB σε περίπτωση που δεν περιλαμβάνεται. Μας: Συνδέστε το ένα άκρο του καλωδίου USB στην υποδοχή στο πίσω μέρος της συσκευής HP All-in-One και στη συνέχεια το άλλο άκρο του σε οποιαδήποτε υποδοχή USB στον υπολογιστή.
- ВАЖНО! Если кабель USB не входит в поставку, его необходимо приобрести отдельно. Мас. Один конец кабеля USB подсоедините к

порту на задней панели многофункционального HP All-in-One, а другой - к любому порту USB на компьютере.

**חשוב:** קנה כבל USB בנפרד אם הוא אינו כלול. Mac: חבר את כבל ה-USB ליציאה שבגב ה-All-in-One של HP HP ולאחר מכן ליציאת USB כלשהי במחשב.

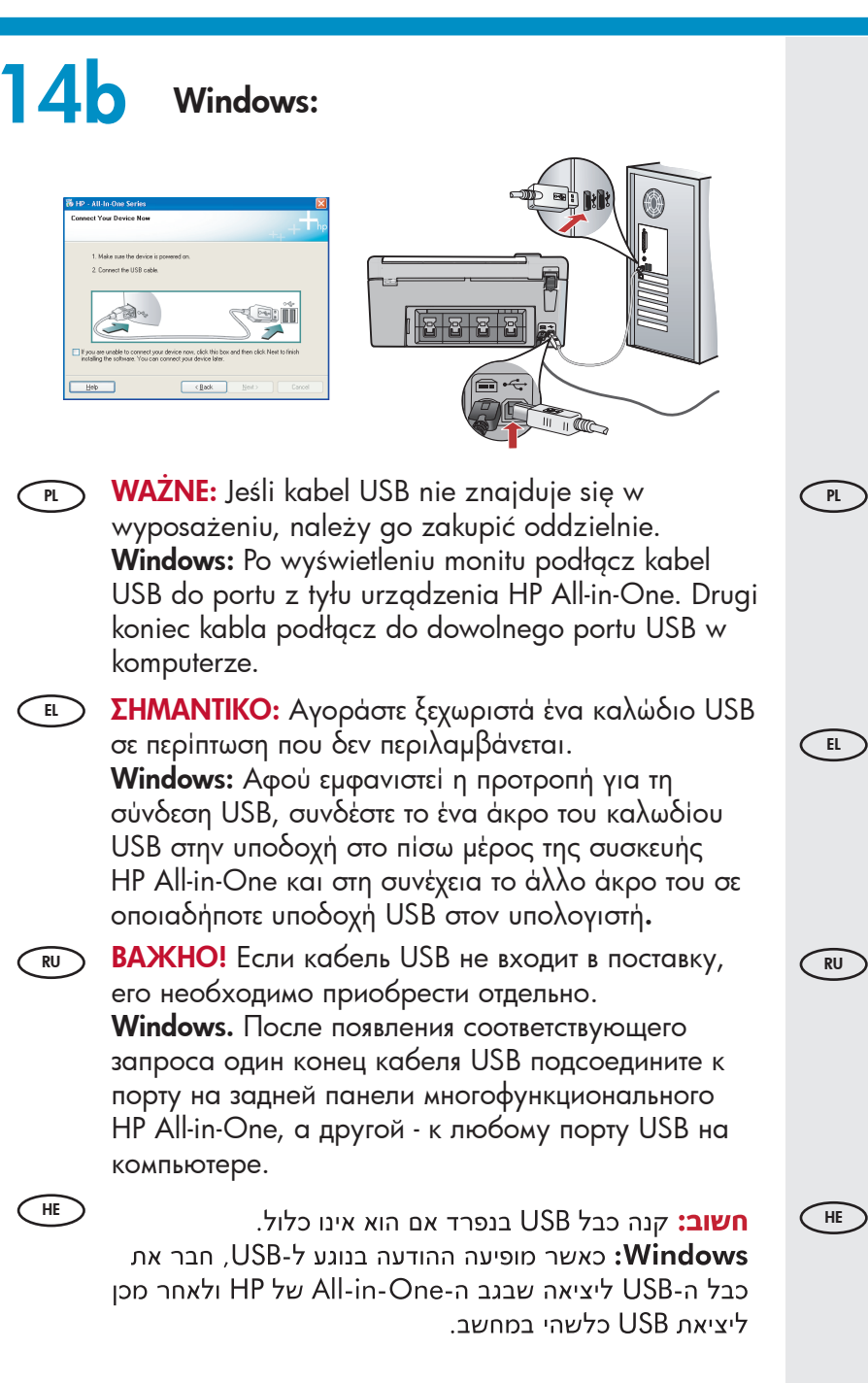

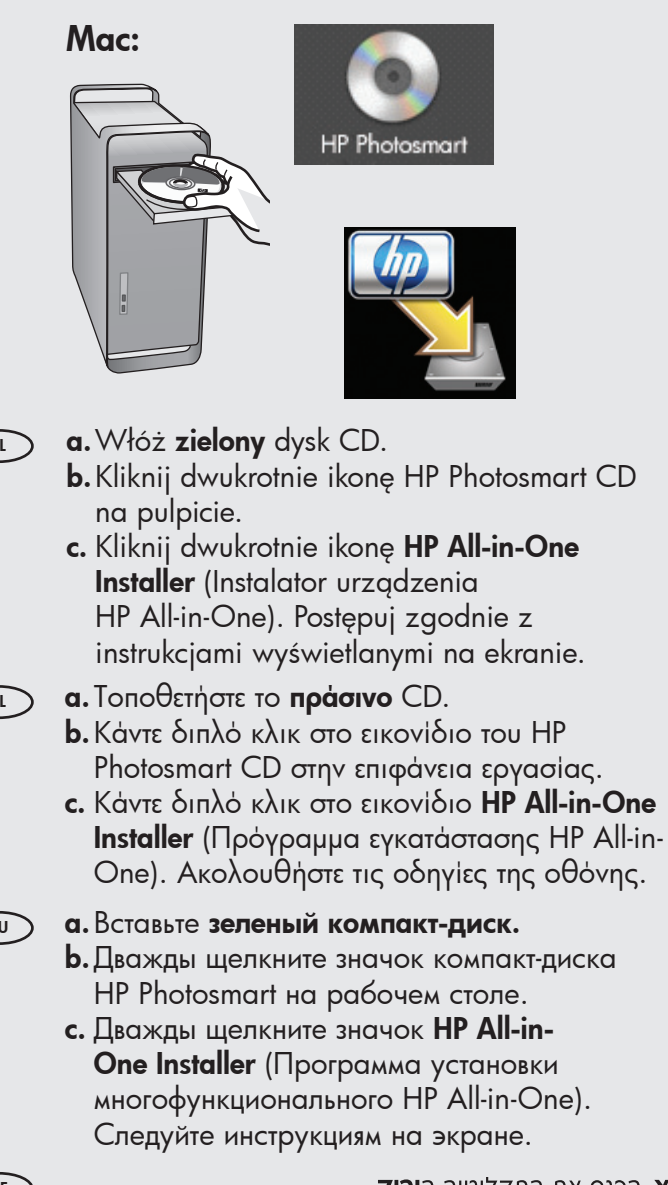

- א. הכנס את התקליטור הירוק. בשולחן HP Photosmart בשולחן בעמיים על סמל התקליטור העבודה.
  - **L.** לחץ לחיצה כפולה על הסמל **HP All-in-One** . פעל לפי ההנחיות שעל-גבי המסך. Installer

### Windows:

- Postępuj zgodnie z instrukcjami wyświetlanymi na ekranie, aby zakończyć instalację oprogramowania. Teraz masz okazję poznać urządzenie HP All-in-One.
- Ακολουθήστε τις οδηγίες της οθόνης για να EL ολοκληρώσετε την εγκατάσταση του λογισμικού. Τώρα εξερευνήστε το HP All-in-One.
- Для завершения установки программного RU обеспечения выполните инструкции на экране. Ознакомьтесь с работой многофункционального HE
  - HP All-in-One. להשלמת ההתקנה של התוכנה, פעל לפי ההנחיות שעל-גבי המסך. כעת למד להכיר את ה-All-in-One של HP.

#### Mac:

- Wypełnij pola na ekranie Setup Assistant (Asystent ustawień). Teraz poznaj urządzenie HP All-in-One.
- Ολοκληρώστε την οθόνη Setup Assistant (Βοηθός EL εγκατάστασης). Τώρα εξερευνήστε το HP All-in-One.
- Заполните форму на экране Setup Assistant RU (Помощник установки). Ознакомьтесь с работой многофункционального HP All-in-One.
- השלם את המסך Setup Assistant. כעת למד להכיר את HE ה-All-in-One של HP

| <ul> <li>Poznaj funkcje</li> <li>Εξερευνήστε τις λειτουργίες</li> </ul>                                                                                  | <ul> <li>Ознакомление с функциями</li> <li>להכיר את המאפיינים</li> </ul>                                                                                                 |
|----------------------------------------------------------------------------------------------------|----------------------------------------------------------------------------------------------------|
| PL Po zainstalowaniu na komputerze programu<br>HP Photosmart można wypróbować kilka<br>funkcji urządzenia HP All-in-One.                                 | После установки на компьютер программного<br>обеспечения HP Photosmart можно<br>проверить действие какой-либо функции<br>многофункционального HP All-in-One.             |
| Αφού εγκαταστήσατε το πρόγραμμα<br>λογισμικού HP Photosmart στον υπολογιστή,<br>μπορείτε να δοκιμάσετε μερικές από τις<br>λειτουργίες του HP All-in-One. | כעת, משהותקנה התוכנה HP Photosmart במחשב,<br>באפשרותך לנסות כמה מהמאפיינים שב-All-in-One<br>של HP.                                                                       |
| <ul> <li>Wydrukuj zdjęcie formatu<br/>10 x 15 cm (4 x 6 cali)</li> <li>Εκτύπωση φωτογραφίας<br/>10x15 cm (4x6 ιντσών)</li> </ul>                         | <ul> <li>Печать фотографии формата<br/>4 х 6 дюймов</li> <li>הדפס צילום בגודל 15 х 10 ס״מ<br/>אינץ׳)</li> </ul>                                                          |
| e. Jeśli je<br>fotopo<br>b. Włóż<br>pamię                                                                                                    | eszcze tego nie zrobiono, załaduj papier fotograficzny do<br>odajnika.<br>kartę pamięci z aparatu do odpowiedniego gniazda karty<br>ęci.                                 |
| α. Εάν δε<br>δίσκο     δίσκο     b. Εισαγα     μηχαν                                                                                                    | εν το έχετε κάνει ήδη, τοποθετήστε φωτογραφικό χαρτί στο<br>φωτογραφιών.<br>άγετε την κάρτα μνήμης της ψηφιακής φωτογραφικής<br>ής στην κατάλληλη υποδοχή κάρτας μνήμης. |

- (RU) а. Если фотобумага еще не загружена в фотолоток, загрузите ее сейчас
  - **b**. Вставьте карту памяти из камеры в соответствующее гнездо карты памяти.
    - **א.** אם טרם עשית זאת, טען נייר צילום במגש התצלומים. **ב.** הכנס את כרטיס הזיכרון ממצלמתך לחריץ כרטיס הזיכרון המתאים.

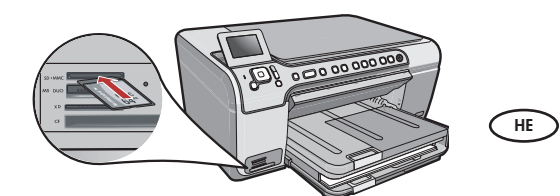

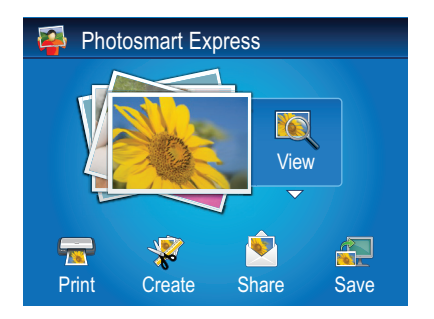

 View Photos
 8/59

 Image: State of the state of the stat

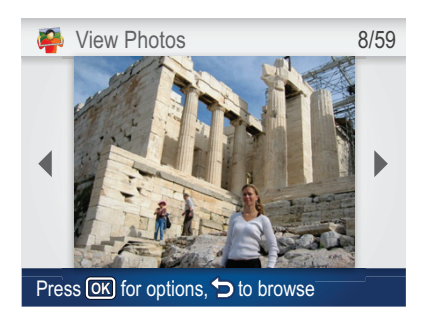

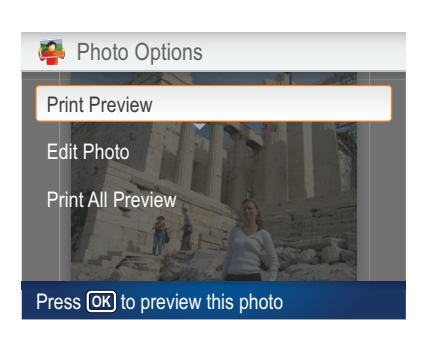

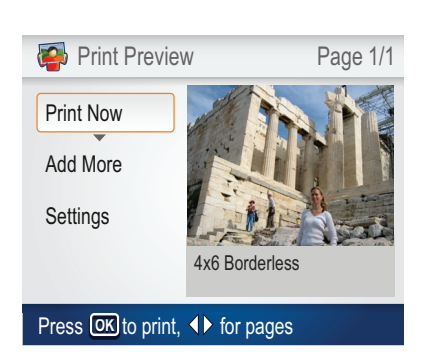

- **c.** Gdy menu Photosmart Express pojawi się na kolorowym wyświetlaczu graficznym, naciśnij przycisk **OK**, aby wybrać opcję **Widok**.
  - d. Naciskaj przyciski strzałek, aby zobaczyć żądane zdjęcie, a następnie naciśnij przycisk OK, aby wyświetlić wybrane zdjęcie.
  - e. Naciśnij przycisk OK, aby wyświetlić opcje zdjęcia.
  - f. Naciśnij przycisk OK, aby wyświetlić podgląd wybranego zdjęcia.
  - g. Naciśnij przycisk OK, aby wydrukować zdjęcie.

- c. Όταν εμφανιστεί το μενού Photosmart Express στην έγχρωμη οθόνη γραφικών, πατήστε OK για να επιλέξετε View (Προβολή).
  - d. Πατήστε τα πλήκτρα με τα βέλη για να προβάλετε την φωτογραφία που θέλετε και, στη συνέχεια, πατήστε OK για να εμφανίσετε την επιλεγμένη φωτογραφία.
  - e. Πατήστε OK για να εμφανίσετε τις επιλογές φωτογραφίας.
  - f. Πατήστε OK για να κάνετε προεπισκόπηση της επιλεγμένης φωτογραφίας.
  - g. Πατήστε OK για να εκτυπώσετε την επιλεγμένη φωτογραφία.
- **с.** После отображения на цветном графическом дисплее меню Photosmart Express нажмите **OK** для выбора **View** (Просмотр).
  - **d.** Нажимая кнопки со стрелками, найдите требуемую фотографию, затем нажмите **OK** для отображения выбранного фото.
  - е. Нажмите ОК для отображения параметров фотографии.
  - f. Нажмите OK для предварительного просмотра выбранного фото.
  - g. Нажмите OK для запуска печати фотографии.
- - (אישור) אישור) איז לחצני החצים כדי להציג את הצילום הרצוי ולאחר מכן לחץ על **OK** (אישור) כדי להציג את הצילום הנבחר.
    - **ה.** לחץ על **OK** (אישור) כדי להציג אפשרויות צילום.
    - ו. לחץ על **OK** (אישור) כדי להציג את הצילום הנבחר בתצוגה מקדימה.
      - **ז.** לחץ על **OK** (אישור) כדי להדפיס את הצילום.

# Drukowanie na dysku CD Печать на компакт-диск Пληροφορίες σχετικά με την πληροφορίες σχετικά με την

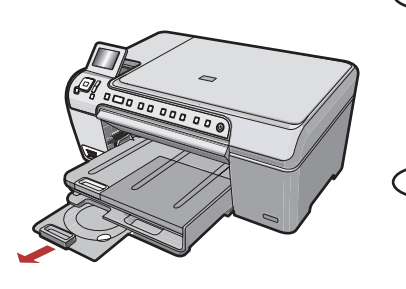

Urządzenie HP All-in-One wyposażono w uchwyt i podajnik na dyski CD/DVD, co umożliwia drukowanie na tych dyskach. Więcej informacji na temat bezpośredniego drukowania na umożliwiającym drukowanie dysku CD można znaleźć w Podręcznym przewodniku.

Η συσκευή HP All-in-One διαθέτει μια υποδοχή CD/DVD και ένα δίσκο CD/DVD, τα οποία μπορείτε να χρησιμοποιήσετε για εκτύπωση σε CD. Εάν θέλετε να εκτυπώσετε απευθείας πάνω σε εκτυπώσιμο CD, ανατρέξτε στον Βασικό Οδηγό για περισσότερες πληροφορίες.

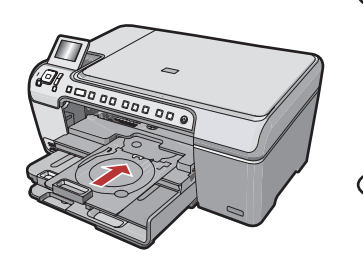

Многофункциональное устройство НР содержит держатель компактдисков/DVD и лоток компакт-дисков/DVD, которые можно использовать для печати на компакт-диск. Подробнее о печати непосредственно на компакт-диск, пригодный для печати, см. 'Вводное руководство'.

מכשיר All-in-One של HP כולל מחזיק תקליטורים/DVD ומגש תקליטורים/DVD, שבאמצעותם תוכל להדפיס על תקליטורים. אם ברצונך להדפיס ישירות על תקליטור בר הדפסה, עיין במדריך הבסיסי לקבלת מידע נוסף.

Rozwiązywanie problemów
 Устранение неполадок
 Аντιμετώπιση προβλημάτων

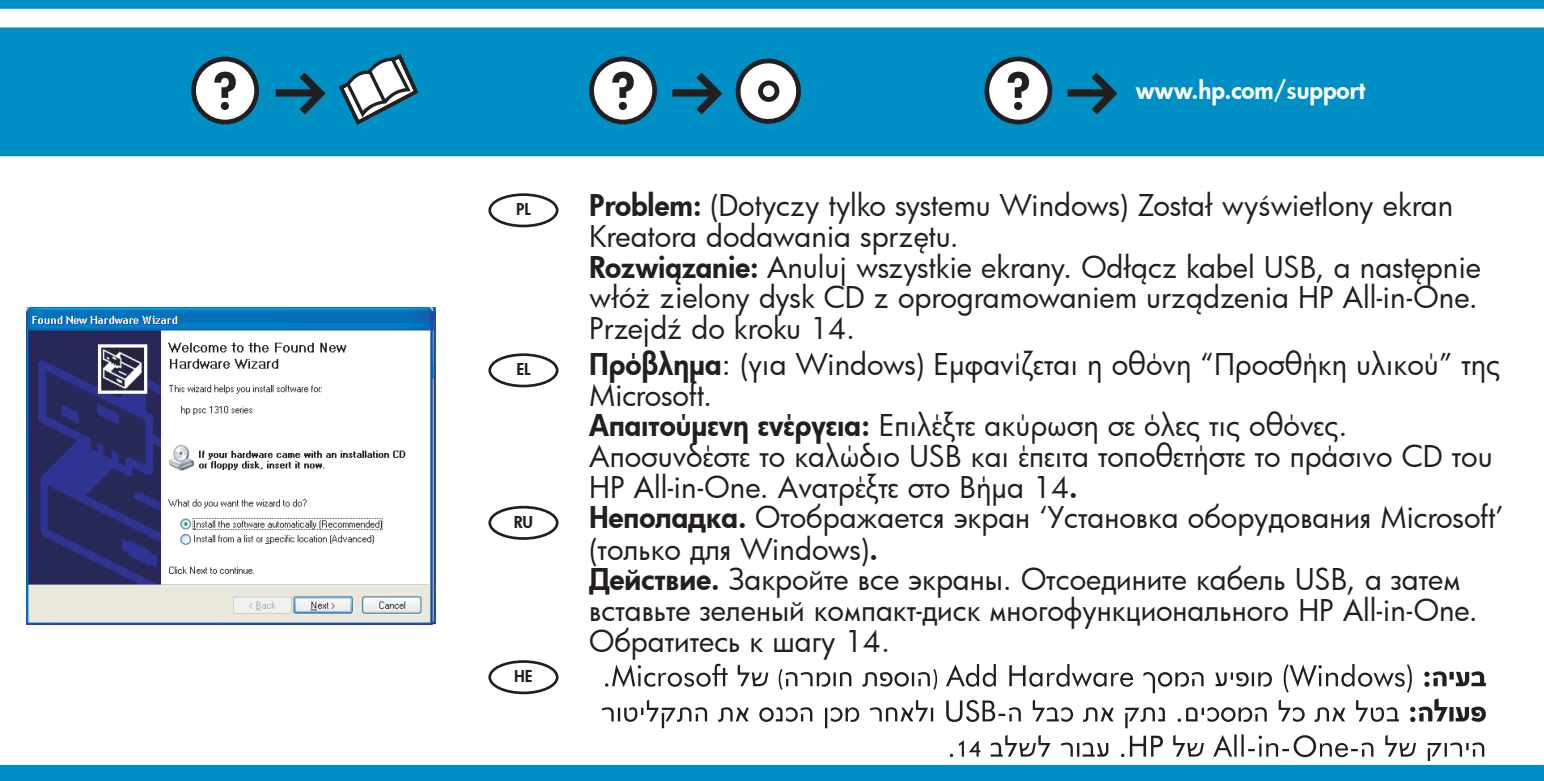

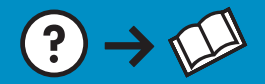

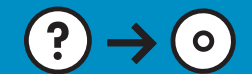

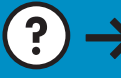

www.hp.com/support

Problem: (Dotyczy tylko systemu Windows) Nie został wyświetlony ekran z monitem o podłączenie kabla USB.

**Rozwiązanie:** Anuluj wszystkie ekrany. Wyjmij, a następnie włóż ponownie do napędu zielony dysk CD z oprogramowaniem do obsługi urządzenia HP All-in-One. Przejdź do kroku 14.

- Πρόβλημα: (μόνο για Windows) Δεν εμφανίστηκε η οθόνη που σας προτρέπει να συνδέσετε το καλώδιο USB.

Απαιτούμενη ενέργεια: Επιλέξτε ακύρωση σε όλες τις οθόνες. Αφαιρέστε και έπειτα τοποθετήστε ξανά το πράσινο CD του HP All-in-One. Ανατρέξτε στο Βήμα 14.

**В Неполадка.** Не отображается экран с сообщением о подключении кабеля USB (только для Windows).

**Действие.** Закройте все экраны. Извлеките, а затем снова вставьте зеленый компакт-диск многофункционального HP All-in-One. Обратитесь к шагу 14.

HE

PL

- **בעיה:** (Windows בלבד) לא ראית את המסך המורה לך לחבר את כבל ה-USB. **פעולה:** בטל את כל המסכים. הסר את התקליטור הירוק של ה-All-in-One של HP ולאחר מכן הכנס אותו מחדש. עבור לשלב 14.
- Problem: (Dotyczy tylko systemu Windows) Został wyświetlony ekran Nie udało się zakończyć instalacji urządzenia.

**Rozwiązanie:** Odłącz urządzenie i podłącz je ponownie. Sprawdź wszystkie połączenia. Upewnij się, że kabel USB jest podłączony do komputera. Nie podłączaj kabla USB do klawiatury lub niezasilanego koncentratora USB. Przejdź do kroku 14.

Πρόβλημα: (μόνο για Windows) Εμφανίζεται η οθόνη Η εγκατάσταση της συσκευής δεν ολοκληρώθηκε.

Απαιτούμενη ενέργεια: Αποσυνδέστε τη συσκευή και συνδέστε την ξανά. Ελέγξτε όλες τις συνδέσεις. Βεβαιωθείτε ότι το καλώδιο USB είναι συνδεδεμένο στον υπολογιστή. Μην συνδέετε το καλώδιο USB σε πληκτρολόγιο ή σε μη τροφοδοτούμενο διανομέα (hub) USB. Ανατρέξτε στο βήμα 14.

неполадка. Отображается экран Не удалось завершить установку устройства (только для Windows).

**Действие.** Отсоедините устройство и снова подсоедините его. Проверьте все соединения. Проверьте правильность подключения кабеля USB к компьютеру. Не подсоединяйте кабель USB к клавиатуре или концентратору USB, не имеющему источника питания. См. шаг 14.

HE

**Device Setup Has Failed To** בלבד) מופיע המסך Windows) בעיה: (התקנת ההתקן נכשלה). Complete

פעולה: נתק את ההתקן וחבר אותו חזרה. בדוק את כל החיבורים. ודא שכבל ה-USB מחובר למחשב. אל תחבר את כבל ה-USB למקלדת או לרכזת USB שאינה מחוברת לחשמל. עבור לשלב 14.

© 2007 Hewlett-Packard Development Company, L.P.

Printed in () Printed in () Printed in () Printed in ()

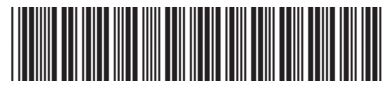

Q8330-90009

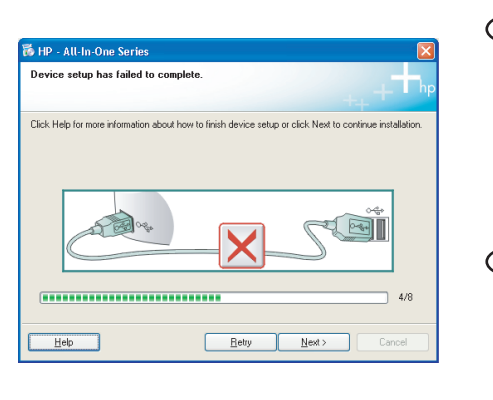